### Содержание

| Установка и настройка VEOS          | 3 |
|-------------------------------------|---|
| Подготовка сервера и установка VEOS | 3 |
| Предварительная настройка VEOS      | 3 |
| Переход с CentOS на VEOS            | 5 |

## Установка и настройка VEOS

Если вы получили от нас уже готовую систему, то сразу обратитесь к разделу Инструкция по инсталляции.

В противном случае вам необходимо самостоятельно установить на ваш сервер операционную систему VEOS и предоставить нам удаленный доступ по SSH и права root для проведения работ по установке и начальной настройке платформы. После завершения работ удаленный доступ можно закрыть.

#### Подготовка сервера и установка VEOS

- 1. Перед монтированием сервера в стойку убедитесь, что он соответствует необходимым требованиям. В случае выявления несоответствий на данном этапе обратитесь в техническую поддержку VAS Experts для оперативного решения вопроса.
- 2. Установите VEOS по инструкции
- Разметка диска:

~ 20 Гб для корневого раздела остальное пространство можно отдать для директории /var SWAP раздел СКАТ не использует, но для системных задач может потребоваться, поэтому можно выделить 4ГБ

• Отключите Hyper-threading в BIOS

#### Предварительная настройка VEOS

1. Создайте пользователя vasexpertsmnt:

adduser -m -G wheel -u 3333 vasexpertsmnt

2. Задайте сложный пароль для пользователя vasexpertsmnt:

passwd vasexpertsmnt

Для удобства можете сгенерировать пароль с помощью openssl:

openssl rand -base64 15

- 3. Сохраните пароль для vasexpertsmnt.
- 4. Установите разрешение пользователям группы wheel на использование всех команд от имени всех пользователей, для этого необходимо добавить в */etc/sudoers* строку:

%wheel ALL=(ALL) NOPASSWD: ALL

5. Для предоставления удаленного доступа по SSH и установления ограничений на допустимые IP адреса из списка:

45.151.108.0/22, 94.140.198.64/27, 78.140.234.98, 193.218.143.187, 93.100.47.212, 93.100.73.160, 77.247.170.134, 91.197.172.2, 46.243.181.242, 93.159.236.11

iptables -A INPUT -m conntrack --ctstate RELATED,ESTABLISHED -j ACCEPT iptables -A INPUT -p tcp -s 45.151.108.0/22 -m tcp --dport 22 -j ACCEPT iptables -A INPUT -p tcp -s 94.140.198.64/27 -m tcp --dport 22 -j ACCEPT iptables -A INPUT -p tcp -s 78.140.234.98 -m tcp --dport 22 -j ACCEPT iptables -A INPUT -p tcp -s 193.218.143.187 -m tcp --dport 22 -j ACCEPT iptables -A INPUT -p tcp -s 93.100.47.212 -m tcp --dport 22 -j ACCEPT iptables -A INPUT -p tcp -s 93.100.73.160 -m tcp --dport 22 -j ACCEPT iptables -A INPUT -p tcp -s 93.100.73.160 -m tcp --dport 22 -j ACCEPT iptables -A INPUT -p tcp -s 91.197.172.2 -m tcp --dport 22 -j ACCEPT iptables -A INPUT -p tcp -s 91.197.172.2 -m tcp --dport 22 -j ACCEPT iptables -A INPUT -p tcp -s 93.159.236.11 -m tcp --dport 22 -j ACCEPT iptables -A INPUT -p tcp -s 93.159.236.11 -m tcp --dport 22 -j ACCEPT iptables -A INPUT -p tcp -s 93.159.236.11 -m tcp --dport 22 -j ACCEPT iptables -A INPUT -p tcp -s 93.159.236.11 -m tcp --dport 22 -j ACCEPT iptables -A INPUT -p tcp -s 93.159.236.11 -m tcp --dport 22 -j ACCEPT iptables -A INPUT -p tcp -s 93.159.236.11 -m tcp --dport 22 -j ACCEPT iptables -A INPUT -p tcp -s 93.159.236.11 -m tcp --dport 22 -j ACCEPT iptables -A INPUT -p tcp -s 93.159.236.11 -m tcp --dport 22 -j ACCEPT iptables -A INPUT -p tcp -s 93.159.236.11 -m tcp --dport 22 -j ACCEPT iptables -A INPUT -p tcp -s 93.159.236.11 -m tcp --dport 22 -j ACCEPT iptables -A INPUT -p tcp -s 93.159.236.11 -m tcp --dport 22 -j ACCEPT iptables -A INPUT -p tcp -s 93.159.236.11 -m tcp --dport 22 -j ACCEPT

Если вы используете firewalld:

```
firewall-cmd --permanent --zone=public --add-rich-rule='rule
family="ipv4" source address="45.151.108.0/22" service name="ssh" accept'
firewall-cmd --permanent --zone=public --add-rich-rule='rule family="ipv4"
source address="94.140.198.64/27" service name="ssh" accept'
    firewall-cmd --permanent --zone=public --add-rich-rule='rule
family="ipv4" source address="78.140.234.98" service name="ssh" accept'
    firewall-cmd --permanent --zone=public --add-rich-rule='rule
family="ipv4" source address="193.218.143.187" service name="ssh" accept'
    firewall-cmd --permanent --zone=public --add-rich-rule='rule
family="ipv4" source address="93.100.47.212" service name="ssh" accept'
    firewall-cmd --permanent --zone=public --add-rich-rule='rule
family="ipv4" source address="93.100.73.160" service name="ssh" accept'
    firewall-cmd --permanent --zone=public --add-rich-rule='rule
family="ipv4" source address="77.247.170.134" service name="ssh" accept'
    firewall-cmd --permanent --zone=public --add-rich-rule='rule
family="ipv4" source address="91.197.172.2" service name="ssh" accept'
    firewall-cmd --permanent --zone=public --add-rich-rule='rule
family="ipv4" source address="46.243.181.242" service name="ssh" accept'
    firewall-cmd --permanent --zone=public --add-rich-rule='rule
family="ipv4" source address="93.159.236.11" service name="ssh" accept'
    firewall-cmd --reload
    firewall-cmd --zone=public --remove-service=ssh --permanent
```

# **!Сохраните свои настройки, поскольку сервер в процессе инсталляции будет** перезагружен!

Убедившись в том что удаленный доступ по SSH обеспечен, пришлите в техподдержку компании VAS Experts (Service Desk) оформите заявку на установку лицензии CKAT с указанием пароля и имени пользователя для SSH доступа.

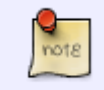

Установка ПО СКАТ осуществляется инженерами или самостоятельно по инструкции: instal\_script.

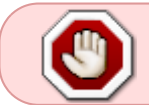

Не обновляйте ядро операционной системы пока не активирована система обновлений, это может привести к отказу драйвера сетевой карты<sup>1)</sup>

Дальнейшие настройки производятся в зависимости от того, какие сценарии планируется использовать.

### Переход с CentOS на VEOS

В связи с тем, что Red Hat досрочно прекратила поддержку CentOS 8 в конце 2021 г. компания VAS Experts предлагает стратегию по дальнейшему использованию Red Hat в качестве Control Plane.

Переход на новую редакцию ОС планируется в виде штатного обновления (без переустановки), в рамках активной технической поддержки.

<sup>1)</sup> Устранение отказа